## คู่มือการยืนยันข้อมูลสำหรับผู้ดูแลระบบโรงเรียน ระบบบริหารจัดการข้อมูลโรงเรียนเรียนรวม

1.เข้าไปที่เว็บไซต์ <u>http://specialbasic.specialset.bopp.go.th/specialbasic/index.php</u>
2.สามารถดาวน์โหลดคู่มือการยืนยันข้อมูลได้ที่

http://specialbasic.specialset.bopp.go.th/specialbasic/download/school\_con.pdf 3.ทำการเข้าสู่ระบบโดยใช้ **ชื่อผู้ใช้** และ **รหัสผ่าน** ที่ลงทะเบียนไว้

| 💩 ระบบบริหารจัดการข้อมูล โรงเรี | นเรียนรวม                                                                         | 🖨 กรุณาเข้าสู่ระบบ |
|---------------------------------|-----------------------------------------------------------------------------------|--------------------|
| 🕷 หน้าหลัก                      |                                                                                   |                    |
| 街 รายงานสารสนเทศ 🛛 👋            |                                                                                   |                    |
| 🛓 ลงทะเบียนผู้ดูแลระบบ          |                                                                                   |                    |
| 🖋 ดู่มือโปรแกรม 👋 👋             |                                                                                   |                    |
| f เฟสบุ๊ค                       | กรณาล็อกอิบเข้าส่ระบบ                                                             |                    |
|                                 |                                                                                   |                    |
|                                 | 1 Username                                                                        |                    |
|                                 | Password                                                                          |                    |
|                                 | เข้าสู่ระบบ สืมรหัสผ่าน                                                           |                    |
|                                 | กรุณาใช้ไปรแกรม <b>Chrome</b> ในการถงทะเบียนและกรอกข้อมูล : ติดตั้งโปรแกรม Chrome |                    |

4.เมื่อทำการเข้าสู่ระบบเรียบร้อยแล้ว จะพบหน้าจอแสดงรายชื่อนักเรียนในโรงเรียน และช่องแสดงการกรอก
ข้อมูลนักเรียนในส่วนต่างๆ ดังนี้ ข้อมูลพื้นฐาน ข้อมูลที่อยู่ และข้อมูลผู้ปกครอง ซึ่งแต่ละช่องจะแสดง
เครื่องหมาย \* คือ การกรอกข้อมูลไม่ครบ หรือ

| ขอมูล<br>* หมาย | เกเรยน ภาคเรยน<br>เหตุ 🗸 คือ กรอเ | ท 1/28<br>กข้อมูเ | 562<br>ถครบถ้วน 🗙 คือ ศ | ารอกข้อมูลไม่ครบต่               | ้วนกรุณาตรวจสอบ |                     |                      |              |                 |                         |            |  |
|-----------------|-----------------------------------|-------------------|-------------------------|----------------------------------|-----------------|---------------------|----------------------|--------------|-----------------|-------------------------|------------|--|
| * หมาย<br>เสดง  | เหตุระดับชั้น สี<br>▼ รายการ      | ขียว ด่           | าือ เถื่อนชั้นเรียบร้อ  | าย <mark>สีแดง</mark> คือ ยังไม่ | ได้เถื่อนชั้น   |                     |                      |              |                 | ด้นหา:                  |            |  |
|                 |                                   |                   |                         |                                  |                 | การกรอกข้อมูล       |                      |              |                 |                         |            |  |
| ที<br>•         | ชื่อ-สกุล                         | ¢                 | ระดับชั้น ปี<br>2561 ≑  | ระดับชั้น<br>ปัจจุบัน ≑          | ความพิการ       | \$<br>เลข ปปช.<br>≑ | ข้อมูลพื้น<br>ฐาน \$ | ที่อยู่<br>≎ | ผู้ปกครอง<br>\$ | ผู้คัดกรองคน<br>พิการ ≑ | แก้ใขข้อมู |  |
| 1               |                                   |                   |                         |                                  |                 | ~                   | ×                    | ~            | ~               | ×                       | 7          |  |
| 2               |                                   |                   |                         |                                  |                 | *                   | ~                    | *            | ×               | ~                       | Ø          |  |
| 3               |                                   |                   |                         |                                  |                 | ~                   | <b>~</b>             | ~            | ~               | ~                       | ß          |  |
| 4               |                                   |                   |                         |                                  |                 | ~                   | ~                    | *            | ~               | ×                       | 8          |  |
| 5               |                                   |                   |                         |                                  |                 | ~                   | ×                    | ~            | ~               | ×                       | Ø          |  |
| 6               |                                   |                   |                         |                                  |                 | ~                   | ~                    | ~            | ~               | <b>~</b>                | Ø          |  |
| 7               |                                   |                   |                         |                                  |                 | ~                   | ~                    | *            | ~               | ~                       | Ø          |  |
| 8               |                                   |                   |                         |                                  |                 | ~                   | ~                    | ~            | ~               | ~                       | Ø          |  |

฿ไม่สามารถยืนยันข้อมูลได้ \*\* กรุณากรอกข้อมูลให้ครบถ้วน ถึงจะยืนยันข้อมูลได้

## <u>อธิบายภาพ</u>

หมายเลข 1 คือ ส่วนของการแก้ไขข้อมูลนักเรียน ในกรณีที่ต้องการแก้ไขข้อมูลนักเรียน

5.เมื่อทำการกรอกข้อมูลนักเรียนเรียบร้อยแล้ว โรงเรียนต้องการยืนยันข้อมูลนักเรียน โดยการ คลิกที่ปุ่มยืนยัน ข้อมูลท้ายตาราง ใน**หน้าหลัก** 

| ข้อมูลน่       | เ้กเรียน ภาคเรียน             | ที่ 1/256 | 52                         |                                   |                      |    |               |                     |               |                |                         |                 |
|----------------|-------------------------------|-----------|----------------------------|-----------------------------------|----------------------|----|---------------|---------------------|---------------|----------------|-------------------------|-----------------|
| หมายเ          | เหตุ 🗸 คือ กรอ                | กข้อมูล   | ดรบถ้วน 🗙 คือ กร           | รอกข้อมูลไม่ครบถ <b>้</b> ว       | วนกรุณาตรวจสอบ       |    |               |                     |               |                |                         |                 |
| ' หมายเ<br>สดง | เหตุ ระดับชั้น สึ<br>▼ รายการ | เขียว คื  | อ เลื่อนชั้นเรียบร้อย      | ี่ <mark>สีแดง</mark> คือ ยังไม่ไ | <b>ได้เลื่อนชั้น</b> |    |               |                     |               |                | ค้นหา:                  |                 |
|                |                               |           | ระดับชั้น ปี<br>\$ 2561 \$ | ระดับชั้น<br>ปัจจุบัน ≎           | ความพิการ            | \$ | การกรอกข้อมูล |                     |               |                |                         |                 |
| ที<br>•        | ชื่อ-สกุล                     | \$        |                            |                                   |                      |    | เลข<br>ปปช.≑  | ข้อมูลพื้น<br>ฐาน ≑ | ที่อยู่<br>\$ | ผู้<br>ปกครอง≑ | ผู้คัดกรองคน<br>พิการ ≑ | แก้ไข<br>ข้อมูล |
| 1              |                               |           |                            |                                   |                      |    | ~             | ~                   | ~             | ~              | ~                       | Ø               |
| 2              |                               |           |                            |                                   |                      |    | ~             | ~                   | ~             | ~              | ~                       | Ø               |
| 3              |                               |           |                            |                                   |                      |    | ~             | ~                   | ~             | ~              | ~                       | Ø               |
| 4              |                               |           |                            |                                   |                      |    | ~             | ~                   | ~             | ~              | ~                       | Ø               |
| สดง 1 อี       | ึ่ง 4 จาก 4 รายการ            |           |                            |                                   |                      |    |               |                     |               |                | หน้าก่อนหน้า 1          | หน้าถัดไ        |

🖹 ยืนอันข้อมูล \*\*สามารถยืนยันข้อมูลได้เพียง 1 ครั้ง \*\*หากยืนยันข้อมูลแล้วไม่สามารถเพิ่มข้อมูลนักเรียนได้

การแสดงของปุ่มในกรณีที่ 1 หากการกรอกข้อมูลของนักเรียนไม่ครบถ้วนในตาราง การตรวจสอบการกรอกขอมูลนักเรียนทั้ง 3 ส่วน หากแสดง 🍀 อยู่ จะไม่สามารถกดปุ่มยืนยันได้

การแสดงของปุ่มในกรณีที่ 2 หากการกรอกข้อมูลของนักเรียนครบถ้วนในตาราง การตรวจสอบ การกรอกข้อมูลนักเรียนทั้ง 3 ส่วน หากแสดง ทั้งหมดแล้วจะสามารถกดปุ่มยืนยันได้ ซึ่งการยืนยันข้อมูล สามารถทำการยืนยันได้เพียงครั้งเดียวเท่านั้น การแสดงของปุ่มจะแสดงดังภาพ

🖺 ยืนยันข้อมูล 🗍 ัสามารถยืนยันข้อมูลได้เพียง 1 ครั้ง \*\*หากยืนยันข้อมูลแล้วไม่สามารถเพิ่มข้อมูลนักเรียนได้

6.เมื่อทำการยืนยันข้อมูลเรียบร้อยแล้วจะแสดงข้อความ "**ยืนยันข้อมูลเรียบร้อยแล้ว ค่ะ" ดังภาพ** 

| ยืนยันข้อมูลเรียบร้อย ด่ะ |           |    |           |         |                    |  |  |  |  |  |
|---------------------------|-----------|----|-----------|---------|--------------------|--|--|--|--|--|
| แสดง 🗸 รายการ             |           |    | ค้นหา:    |         |                    |  |  |  |  |  |
| ที่ 📤                     | ชื่อ-สกุล | \$ | ระดับชั้น | \$      | ประเภทความพิการ 🜲  |  |  |  |  |  |
| 1                         |           |    | ป.1       |         | ออทิสติก           |  |  |  |  |  |
| 2                         |           |    | ป.2       |         | บกพร่องทางสติบัญญา |  |  |  |  |  |
| 3                         |           |    | ป.5       |         | ออทิสติก           |  |  |  |  |  |
| แสดง 1 ถึง 3 จาก 3 รายการ |           |    |           | หน้าก่อ | บนหน้า 1 หน้าถัดไป |  |  |  |  |  |